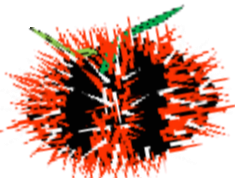

# 陸上養殖業の届出書 実績報告書の記入方法

実績報告書は、毎年 4月30日までに

沖縄県水産課栽培流通班までご提出お願いします!

(年に1度、国に報告する義務があります)

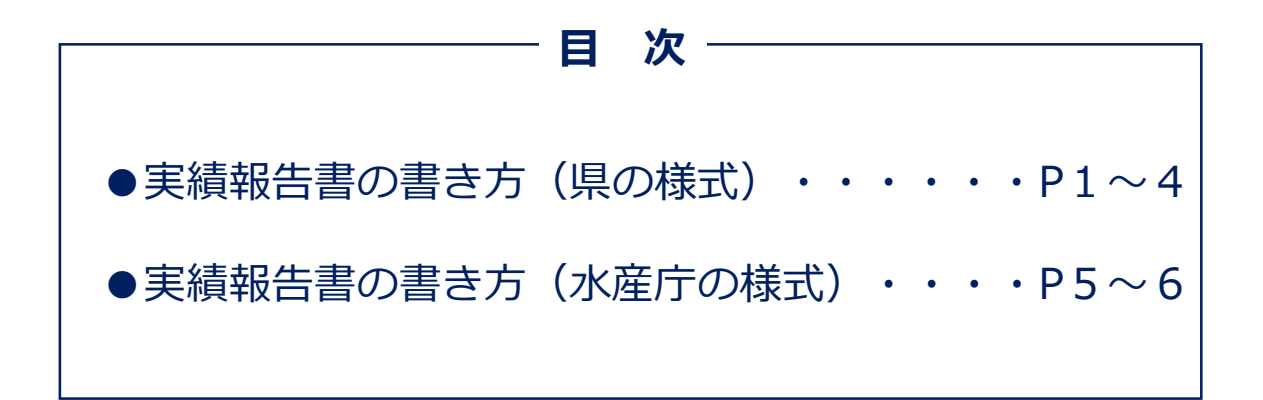

※「実績報告ファイル」は、県様式と水産庁様式の 2種類があります。 どちらの様式でも提出可能です。

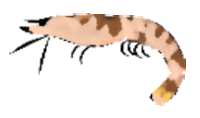

## 実績報告の記入例 〜県エクセル様式の場合〜

開始届出の時に提出した
 「陸上養殖届出・実績報告ファイル」の
 「1.事業開始」シートを選択

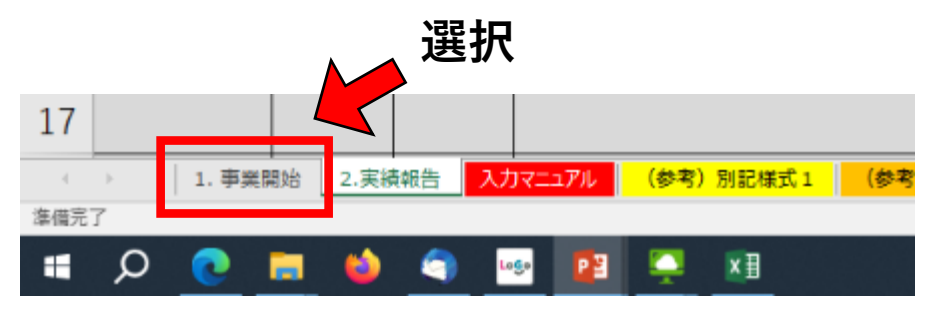

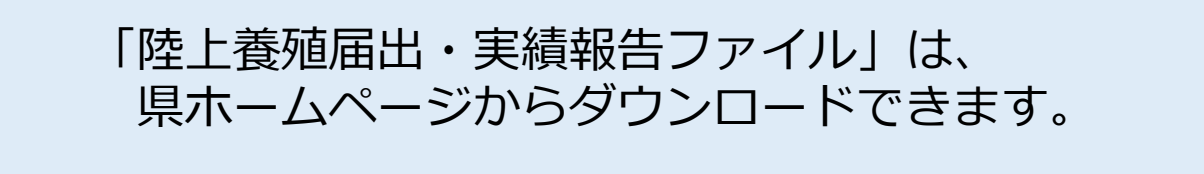

2. A列に必要な数の番号を入力する。

例)・届出が1つだけの場合は、「1」と入力。
 ・届出が3つならその分、下の写真のように、
 「1~3」まで入力する。

|   | A                  | В                | С                | D                | E                          | F                       |    |
|---|--------------------|------------------|------------------|------------------|----------------------------|-------------------------|----|
| 1 | 都道府県管理番号<br>(入力不要) | 年(関数が入ってい<br>ます) | 月(関数が入ってい<br>ます) | 日(関数が入ってい<br>ます) | 申請日<br>(半角英数で入力)           | 郵便番号<br>("〒"以下を入力、      | 住民 |
| 2 | 記入例                | 2023             | 4                | 1                | (19]:2023/4/1)<br>2023/4/1 | 例:900-8570)<br>900-8570 | 那  |
| 3 | 1                  | 2023             | 4                | 1                | 2023/4/1                   | 900-8570                | 沖業 |
| 4 | 2                  |                  |                  |                  | 2023/4/1                   | 900-8570                | 沖業 |
| 5 | 3                  |                  |                  |                  | 2023/4/1                   | 900-8570                | 沖業 |
| 6 |                    |                  |                  |                  |                            |                         |    |
| 7 |                    |                  |                  |                  |                            |                         |    |

※青字は関数が入っているので、上書きしないよう注意! ※開始届出の情報(申請日等)が入力されていないと反映 されないので注意!

B~D列の3行目を選択し、必要な数までドラッグ。
 例)・届出が1つだけの場合は、不要。

・届出が3つならその分、下の写真のように、
 5行目までドラッグする。

|                            | A                                             | В                                                             | С                                          | D                                              | E                                                                                     |                                 |
|----------------------------|-----------------------------------------------|---------------------------------------------------------------|--------------------------------------------|------------------------------------------------|---------------------------------------------------------------------------------------|---------------------------------|
|                            | 都道府厚管理番号                                      | 年 (関数が入ってい                                                    | 日(関数が入ってい                                  | 日(関数が入ってい                                      | 申請日                                                                                   |                                 |
|                            | (1 九 不 西 )                                    | + ()()() / ) ( ) (                                            | ++)                                        | ++)                                            | (半角英数で入力)                                                                             | ("                              |
| 1                          |                                               | a 97                                                          | a 97                                       | a.y)                                           | (例:2023/4/1)                                                                          | 侈                               |
| 2                          | 記入例                                           | 2023                                                          | 4                                          | 1                                              | 2023/4/1                                                                              | 900                             |
| 3                          | 1                                             | 2023                                                          | 4                                          | 1                                              | 2023/4/1                                                                              | 900                             |
| 4                          | 2                                             |                                                               |                                            |                                                | 2023/4/1                                                                              | 900                             |
| 5                          | 3                                             |                                                               |                                            |                                                | 2023/4/1                                                                              | 900                             |
| 6                          |                                               |                                                               |                                            |                                                |                                                                                       |                                 |
|                            |                                               |                                                               |                                            |                                                |                                                                                       |                                 |
|                            |                                               | D                                                             |                                            | D                                              |                                                                                       |                                 |
|                            | A                                             | В                                                             | С                                          | D                                              | E                                                                                     |                                 |
|                            | A<br>都道府県管理番号                                 | B<br>年(関数が入ってい                                                | C<br>月 (関数が入ってい                            | D<br>日(関数が入ってい                                 | E<br>申請日                                                                              |                                 |
|                            | A<br>都道府県管理番号<br>(入力不要)                       | B<br>年(関数が入ってい<br>ます)                                         | C<br>月 (関数が入ってい<br>ます)                     | D<br>日(関数が入ってい<br>ます)                          | E<br>申請日<br>(半角英数で入力)                                                                 | ("                              |
| 1                          | A<br>都道府県管理番号<br>(入力不要)                       | B<br>年(関数が入ってい<br>ます)                                         | C<br>月 (関数が入ってい<br>ます)                     | D<br>日(関数が入ってい<br>ます)                          | E<br>申請日<br>(半角英数で入力)<br>(例:2023/4/1)                                                 | ("<br>13                        |
| 1 2                        | A<br>都道府県管理番号<br>(入力不要)<br>記入例                | B<br>年(関数が入ってい<br>ます)<br>2023                                 | C<br>月(関数が入ってい<br>ます)<br>4                 | D<br>日(関数が入ってい<br>ます)<br>1                     | E<br>申請日<br>(半角英数で入力)<br>(例:2023/4/1)<br>2023/4/1                                     | ("<br>伊<br>900                  |
| 1<br>2<br>3                | A<br>都道府県管理番号<br>(入力不要)<br>記入例<br>1           | B<br>年(関数が入ってい<br>ます)<br>2023<br>2023                         | C<br>月 (関数が入ってい<br>ます)<br>4<br>4           | D<br>日(関数が入ってい<br>ます)<br>1<br>1                | E<br>申請日<br>(半角英数で入力)<br>(例:2023/4/1)<br>2023/4/1<br>2023/4/1                         | ("<br>多<br>900<br>900           |
| 1<br>2<br>3<br>4           | A<br>都道府県管理番号<br>(入力不要)<br>記入例<br>1<br>2      | B<br>年(関数が入ってい<br>ます)<br>2023<br>2023<br>2023                 | C<br>月 (関数が入ってい<br>ます)<br>4<br>4<br>4      | D<br>日(関数が入ってい<br>ます)<br>1<br>1<br>1           | E<br>申請日<br>(半角英数で入力)<br>(例:2023/4/1)<br>2023/4/1<br>2023/4/1<br>2023/4/1             | ("<br>伊<br>900<br>900           |
| 1<br>2<br>3<br>4<br>5      | A<br>都道府県管理番号<br>(入力不要)<br>記入例<br>1<br>2<br>3 | B<br>年(関数が入ってい<br>ます)<br>2023<br>2023<br>2023<br>2023<br>2023 | C<br>月 (関数が入ってい<br>ます)<br>4<br>4<br>4<br>4 | D<br>日(関数が入ってい<br>ます)<br>1<br>1<br>1<br>1<br>1 | E<br>申請日<br>(半角英数で入力)<br>(例:2023/4/1)<br>2023/4/1<br>2023/4/1<br>2023/4/1<br>2023/4/1 | ("<br>900<br>900<br>900         |
| 1<br>2<br>3<br>4<br>5<br>6 | A<br>都道府県管理番号<br>(入力不要)<br>記入例<br>1<br>2<br>3 | B<br>年(関数が入ってい<br>ます)<br>2023<br>2023<br>2023<br>2023         | C<br>月 (関数が入ってい<br>ます)<br>4<br>4<br>4<br>4 | D<br>日(関数が入ってい<br>ます)<br>1<br>1<br>1<br>1      | E<br>申請日<br>(半角英数で入力)<br>(例:2023/4/1)<br>2023/4/1<br>2023/4/1<br>2023/4/1<br>2023/4/1 | ("<br>多 <b>00</b><br>900<br>900 |

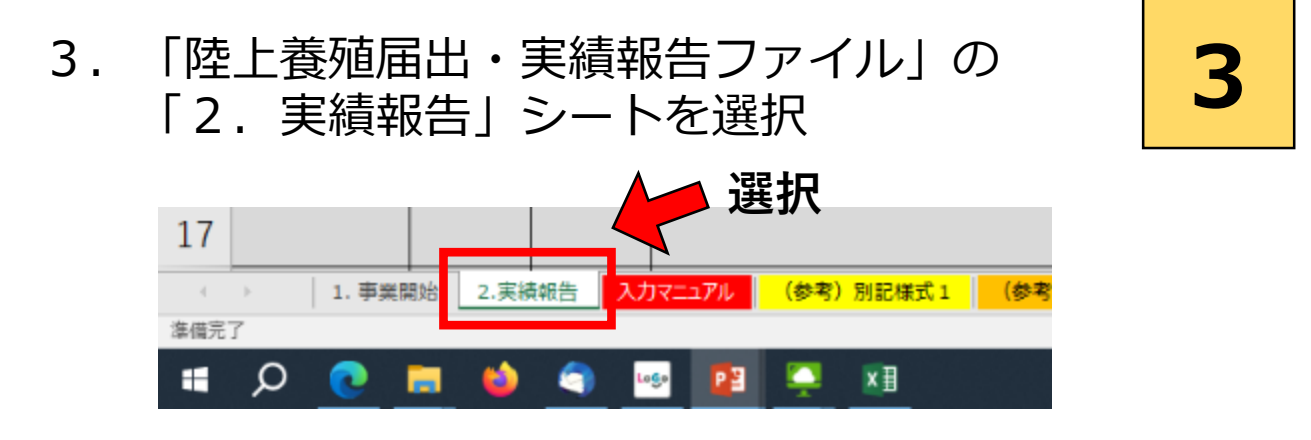

4. ① B~D列の4行目を選択し、必要な数までドラッグ。
② I, J列の4行目を選択し、必要な数までドラッグ。
例)・届出が1つだけの場合は、不要。

・届出が3つならその分、下の写真のように、 6行目までドラッグする。

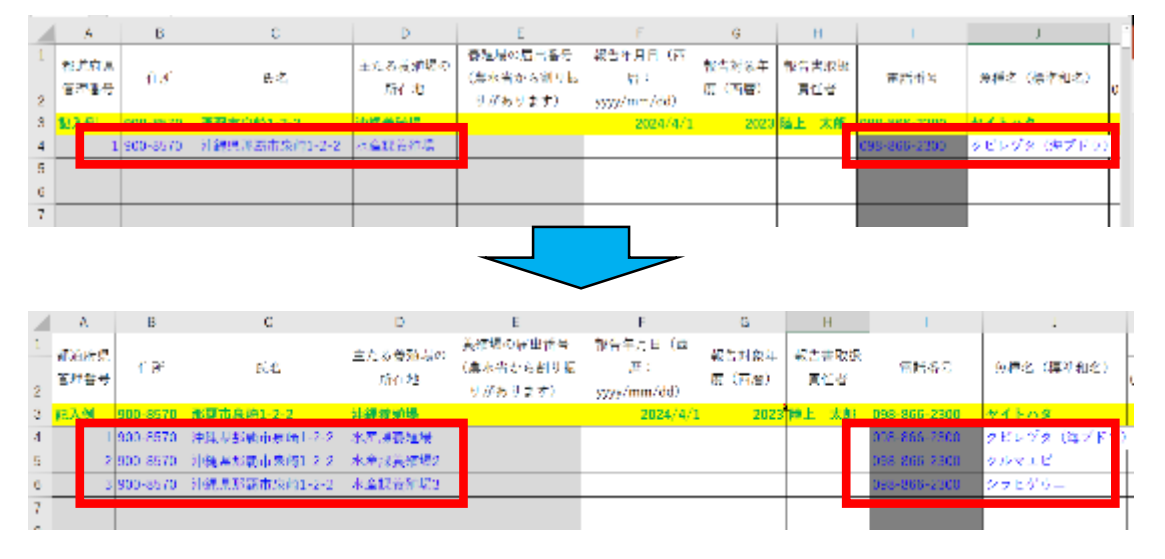

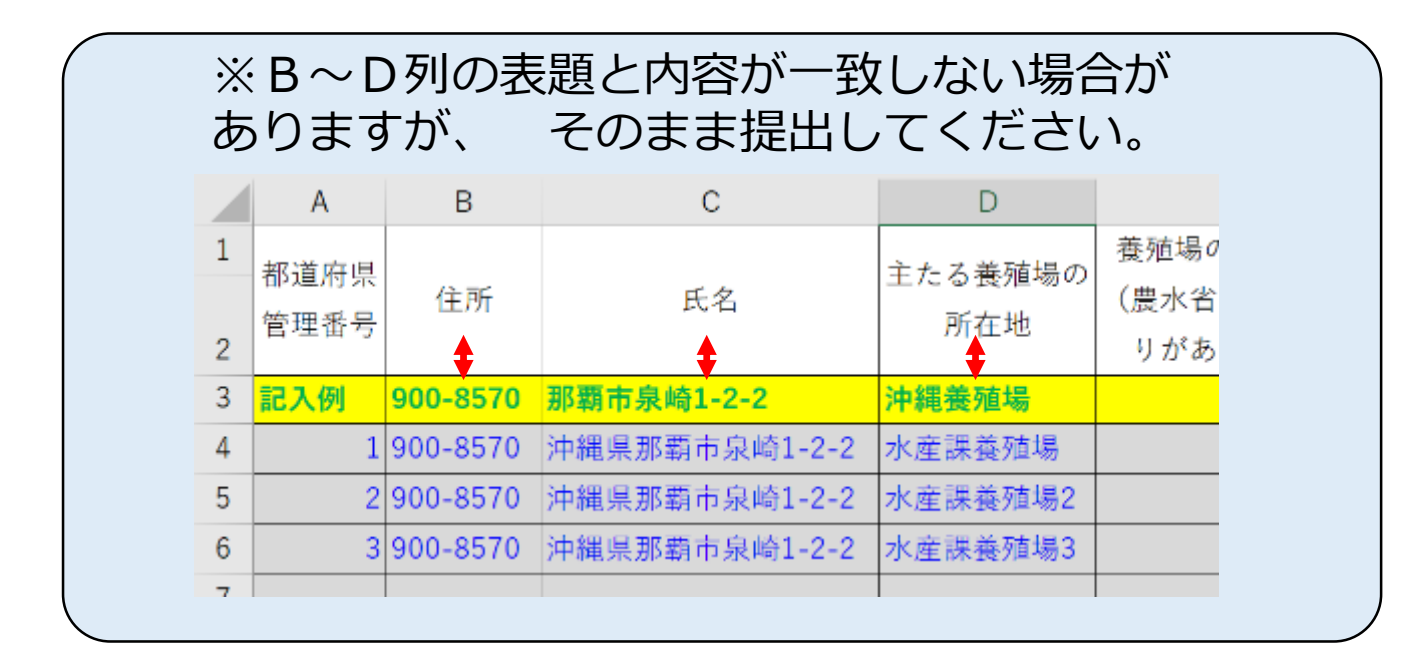

5. 必要箇所に入力

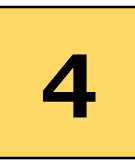

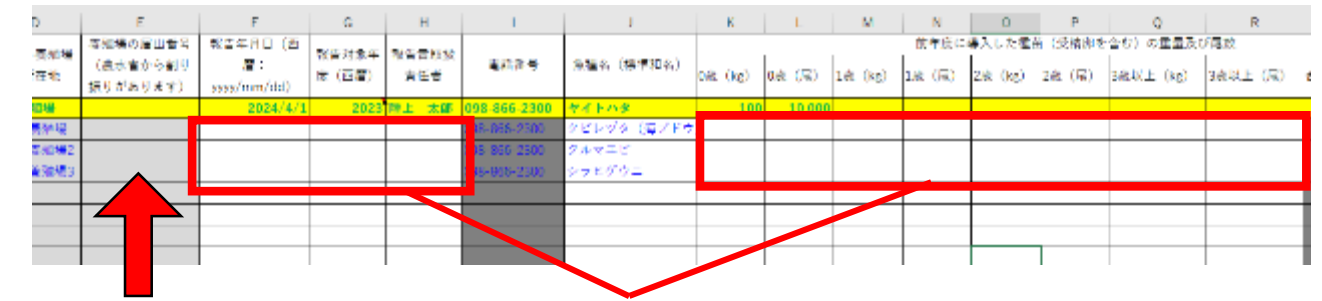

通知のあった 届出番号を入力 入力(前年度の導入した種苗量 在庫数量 出荷数量 出荷金額 斃死数量)

※前年度に導入した種苗の重量及び尾数について、 海ブドウなど、母藻を自家生産しているもので、 量がわからない場合は、

「自家生産のため数量不明」と入力してください。 ※クロレラ等の場合は、

Kg=L(リットル)と考えて入力してください。 ※クロレラ等の場合で、

へい死数量の判断ができない場合は、その旨理由を 入力してください。

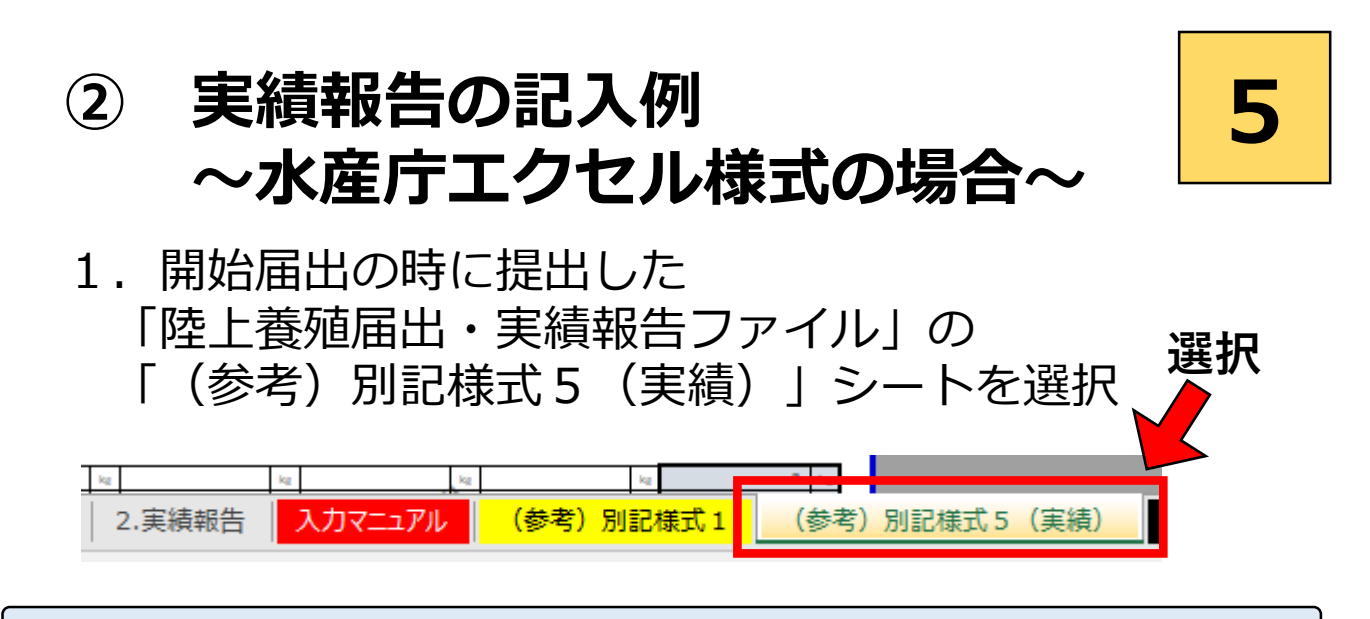

※水産庁HPからも入手できます。

- 2.
  - ①:開始届出書に記載した内容及び必要事項を入力する。
  - ②:養殖対象種(海ブドウ、クルマエビ等)を入力する。
  - ③:数量を入力する。

| 29935<br>唐林水彦大日                        | E F               | 1                   |         | <u>届出養殖業</u> | <u>(</u> | 実績報告書    |          |                      |            | 養        | 稙場ごとに報告               |
|----------------------------------------|-------------------|---------------------|---------|--------------|----------|----------|----------|----------------------|------------|----------|-----------------------|
| 100                                    | :                 | (i+     * + - 7   + | 金んろ     |              |          | 報告年月日    |          | 年月                   |            | в        |                       |
|                                        | -<br>             | (法人にあっては、           | 名称及     | 名称及び代表者の氏名)  |          | 報告対象期間   |          | 〇年 4月 1日<br>〇年 3月31日 | 1 t<br>1 2 | 94<br>53 | —( <b>1</b> )         |
| 主たる義権                                  | 遺場の<br>自          |                     |         |              |          | 報告書取扱責任者 |          |                      |            |          | Ŭ                     |
| 発動機の層                                  | 28 <del>-</del> 2 | -                   |         | -            |          | 電話番号     |          | ( )                  |            | -        |                       |
| <ul> <li>養殖の用に<br/>魚細省 (構業)</li> </ul> | (供し<br>(明8)       | 6種苗の種類別の            | 団       |              |          |          |          |                      | ŀ          | च्य      | - 2                   |
| 新年度に導入し<br>た短音 (受精約<br>を含む) の量及        | •*                |                     | 星       |              | 尾        |          | 見        |                      |            | F86F !   | hu:<br>RL             |
|                                        | 12                |                     | BE<br>R |              | ka<br>R  |          | ka<br>Ri | ta<br>R              |            | REF!     | ku 🖉                  |
|                                        | 2 🕏               |                     | bs<br>R |              | be<br>局  |          | be<br>R  | be<br>尼              |            | FREF !   | <b>—</b> ( <b>3</b> ) |
| び尾抜                                    |                   |                     | ka<br>R |              | ka<br>R  |          | ka<br>Ri | ka<br>R              |            | CEFT     | ta<br>A               |
|                                        | ÷ř                | - LOC               |         | -60C -       | AH .     | Page :   | N.K.     | 40.<br>• 607 - Mar   | <b>.</b>   | FEEF!    | ke.                   |

※実績がない場合も「0」を入力してください。 ※前年度に導入した種苗の重量及び尾数について 海ブドウなど、母藻を自家生産しているもので、 量がわからない場合は、 「自家生産のため数量不明」と入力してください。 3.

### ④:前頁②で入力した対象種を入力する。

# ⑤:数量を入力する。 このとき、貝類は殻付き重量、海藻は湿重量を 一の位まで入力する。

#### 2. 養殖の実績

| <b>魚種名(標準</b>         | (和名)       |                    |                                         |            |        | 승당  |                |
|-----------------------|------------|--------------------|-----------------------------------------|------------|--------|-----|----------------|
| 前年度末<br>(3月31日)<br>時点 | 0#         | kaz                | ke                                      | ka         | ke     | 0   | ke             |
|                       | 1#         | kaz                | ke                                      | ka         | ke     | 0   | ke             |
|                       | 2 #        | kaz                | ke                                      | ka         | ke     | 0   | ke             |
| 在庫教堂                  |            | kaz                | ke                                      | ka         | ke     | 0   | ke             |
| (kg)                  | ÷₩         | 0 ka               | 0 ke                                    | 0 ku       | 0 ku   | 0   | ke             |
|                       |            |                    |                                         |            |        |     |                |
|                       | 4月         | iter               | ks                                      | ka         | ka     | 0   | ku 🛛           |
|                       | sя         | ite                | 1 0                                     | - \ba      | ks     | 0   | ku 🛛           |
|                       | бЯ         | ite                | ks                                      | `\ts       | its    | 0   | k z            |
|                       | ۲.Я        | tus:               | E E                                     | ks 🖉       | its    | 0   | k z            |
|                       | 8 ज        | its                | bs .                                    | ba         | its    | 0   | ks:            |
| 前年度                   | 9月         | its.               | bs                                      | bs         | its    | 0   | ks:            |
| 出荷教堂                  | 10月        | ivs.               | bs                                      | bs         | its    | 9   | ks:            |
| UKKO                  | 11Л        | bs:                | bs .                                    | ba:        | its    | 9   | ks:            |
|                       | 12月        | ks                 | ks                                      | bs:        | ks     | Q   | ks:            |
|                       | 1.Я        | ks                 | ks                                      | bs:        | ks     | Q   | ks:            |
|                       | 2月         | ks                 | ks                                      | ba:        | ks     | Q   | k z            |
|                       | 3月         | ke                 | ks                                      | ks         | ke     | Q   | ke             |
|                       | 日間         | 9 ke               | Q ke                                    | Q 82       | 0 ke   | 0   | ke             |
|                       |            |                    |                                         |            |        |     | c m            |
|                       | 9.8        | TP                 |                                         | TH         | TH     | 0   |                |
|                       | 5.8        | TP<br>#0           |                                         | TH<br>500  | TH     | 0   |                |
|                       | 28         | TP                 |                                         | TH:        | TH     | 0 3 | <u>с п</u>     |
|                       | - 1 A<br>  | TP<br>2.0          | ) TP                                    | TH<br>500  |        | 0 3 | <u>с т</u>     |
|                       | 0.8        | TP<br>20           | , TP                                    | 1 TH       | ±m     | •   | C m            |
| 前年度<br>出持会語           | 108        | TP<br>±0           | , TP                                    |            | ±0     | •   | T PA           |
| (千円)                  | 118        | ±0                 |                                         | 10 TH      | ± m    | 0   | - P2           |
|                       | 128        | 1P<br>20           |                                         | 119        | 119    | 0.3 | + F F          |
|                       | 1.8        | *0                 |                                         | 117        |        | 0 3 | ÷ ⊞            |
|                       | 2.8        | *0                 |                                         |            |        | 0 1 | ÷田             |
|                       | 3.8        | *0                 |                                         | 1177<br>年回 | <br>≰¤ | 0 - | <del>千</del> 円 |
|                       | <b>₽</b> ₩ | 0 <del> </del> F P | 9 <b>1</b> 9 <del>1</del> 1             | 9 FB       | 0 FB   | 0   | FB             |
|                       |            |                    |                                         |            |        |     |                |
|                       | 0#         | tes.               | bs                                      | ta         | ks     | 0   | ks:            |
|                       | 1#         | tos .              | be be                                   | ta         | ks     | 0   | ks             |
| 前年度                   |            |                    |                                         | ke         | ke     | 0   |                |
| 前年度<br>い死数量           | 2 🗱        | ks                 | 1 1 1 1 1 1 1 1 1 1 1 1 1 1 1 1 1 1 1 1 | 0.0        | 100    |     |                |
| 前年度<br>い死数量<br>(kg)   | 2#         | ka<br>ka           | KB ka                                   | tes ke     | ka     | 0   | ks             |

### ※クロレラ等の場合は、

### L(リットル)で入力してください。 ※クロレラ等の場合で、 へい死数量の判断ができない場合は、その旨理由を

入力してください。